WEB SCHOOL トップページ&動画プレイヤーデザイン変更点について

1.トップページデザインの変更点 P2

### 2.動画プレイヤーデザインの変更点 P10

TAC WEB SCHOOLはこれまでにもリニューアルを実施してきましたが、前回のリニューアルから7年が経過し、その間に各種機能や掲載する情報が増えたことなどを踏まえ、この度デザインのリニューアルを実施いたしました。

これからも受講生のみなさまの学習をサポートするサイトとして、 デザイン・機能の改修に努めてまいります。

2025年3月18日

#### 1.トップページデザインの変更点 ■ 全体像

・変更前

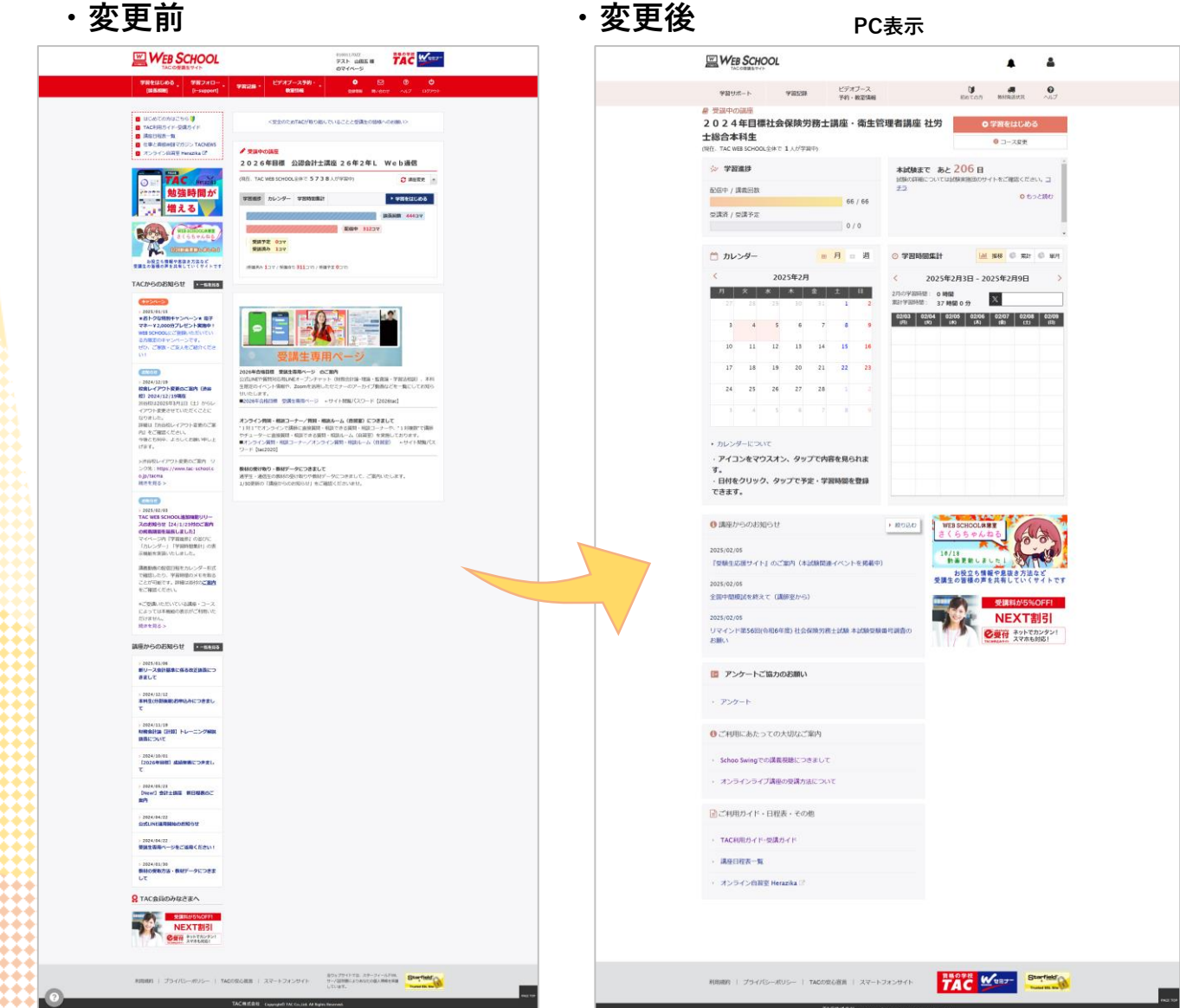

スマホ表示 We School A 0 = 〒田寸ボート + 〒田正田 + ビアオブース · 中田寸ボート + 〒田正田 + 子田・秋田秋田 · WHEN THE OFTHER AND の空間中の調用 2024年日標社 労士総合本科生 ----288/5 本試験まで あと175日 出験の詳細に い、<u>コチラ</u> をご確認くださ 85c60 カレンダー 月 | 火 | 水 | 木 | 金 | 土 | | 7 14 1 12 13 2024年3月11日 - 2024年3月17日 日の学習時間: 5 時間 30 分 素計学資時間: 42 時間 30 分 03/11 03/12 03/13 03/14 03/15 03/16 03/17 (7) 00 (%) (%) (%) (%) (%) (%) ● 鍵座からのお知らせ MACHIN-M 時間が増える NES SCHOOLARS 

TAC Water Barro

## ・学習に関連する要素をページ中 央に配置しました。

・上部ナビゲーションを整理しま した。

・お知らせなどの要素はページの 上部と下部に配置しました。

※本資料ではPC表示を中心に変更 点をご説明いたします。

# 1.トップページデザインの変更点 上部ナビゲーション

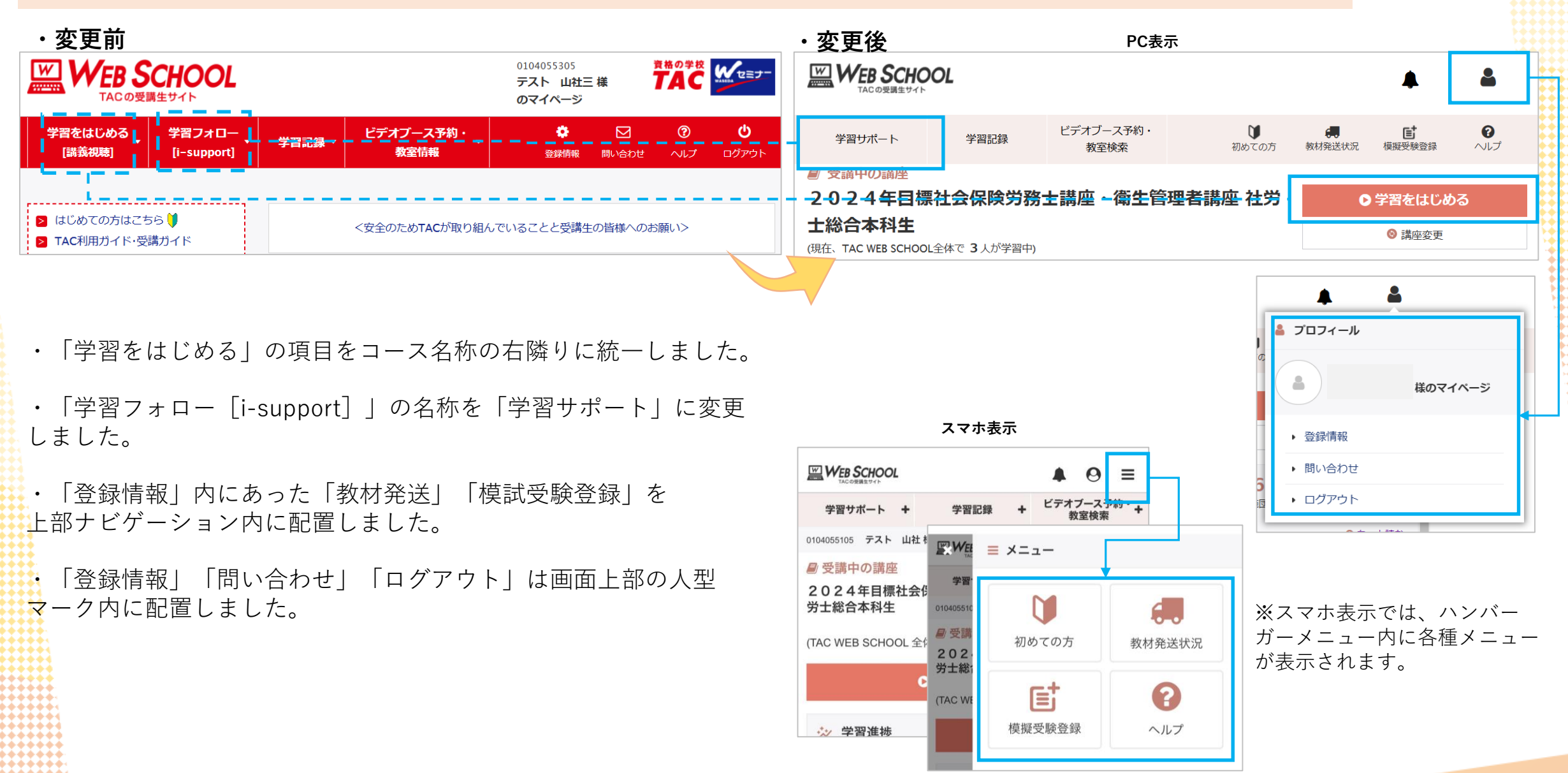

## 1.トップページデザインの変更点

### ・変更前

### ・変更後

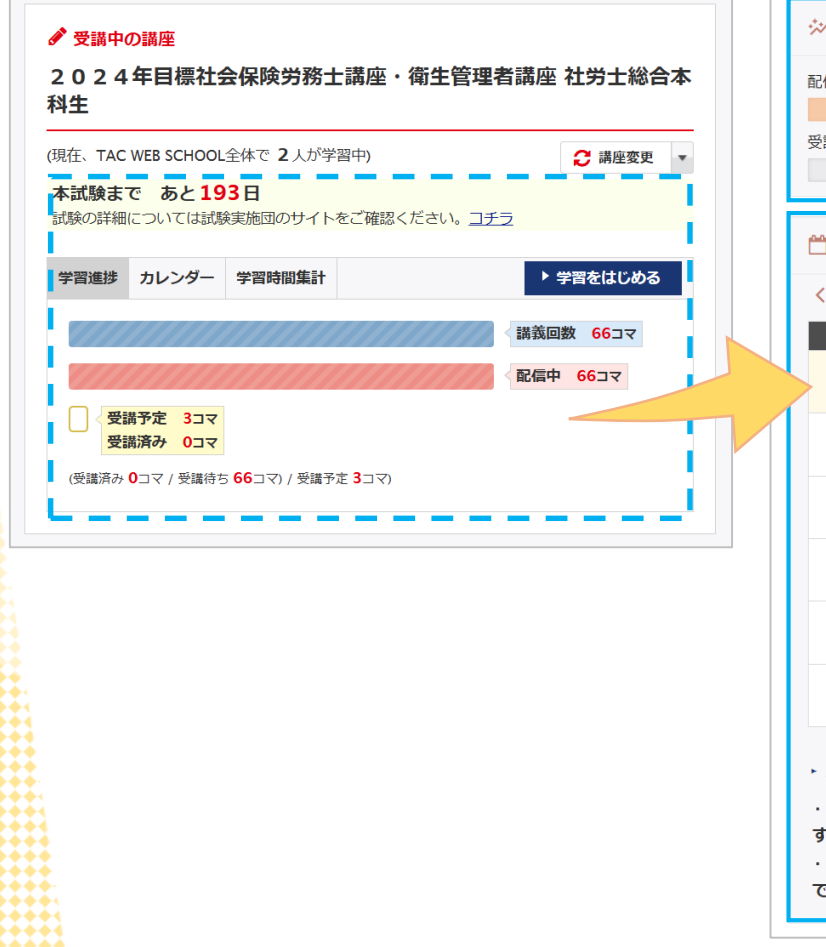

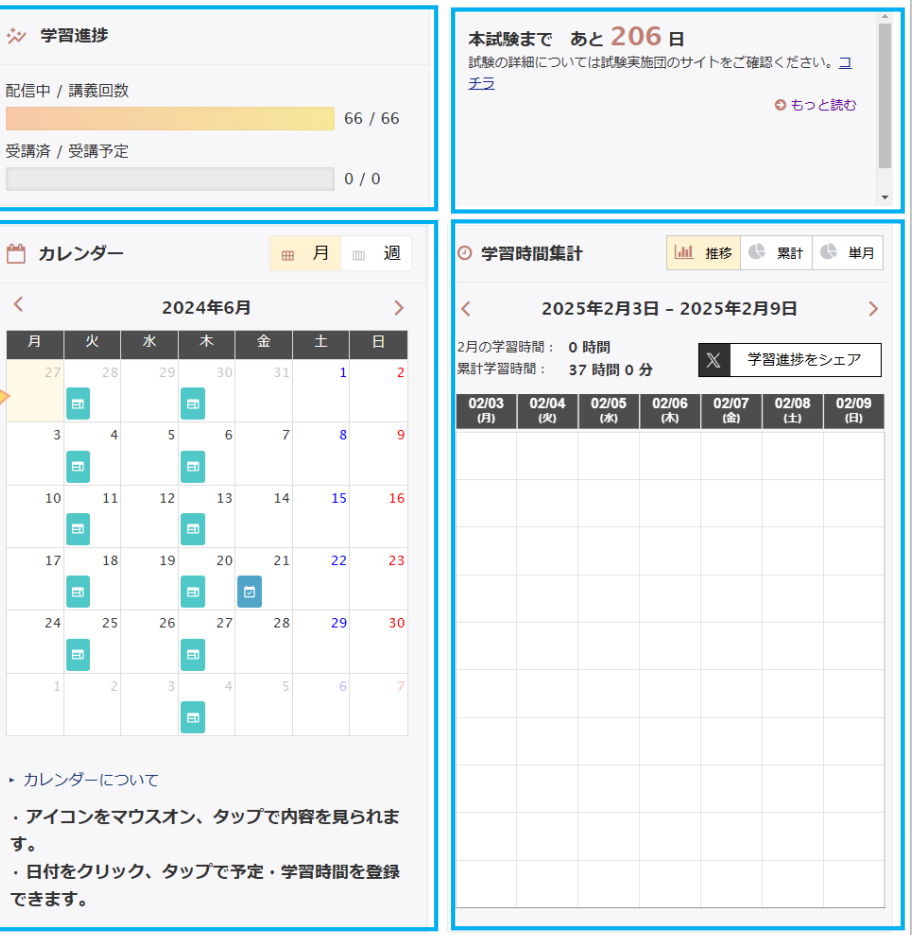

■ 学習進捗

・「学習進捗」「カウントダウン」「カレンダー」「学習時間集計」をそれぞれ独立した要素として配置しました。

・各種表記や使い勝手の面で多少 の修正はしておりますが、機能そ のものは従来のものと大きく変わ りありません。

・これまで「カレンダー」「学習 時間集計」の機能をご利用いただ いていなかった方は、人型マーク の『登録情報』内の「各種機能設 定」よりカレンダー表示設定の ON/OFFで非表示にすることも可能 です。

1.トップページデザインの変更点 ■各種リンク/バナー

・変更前

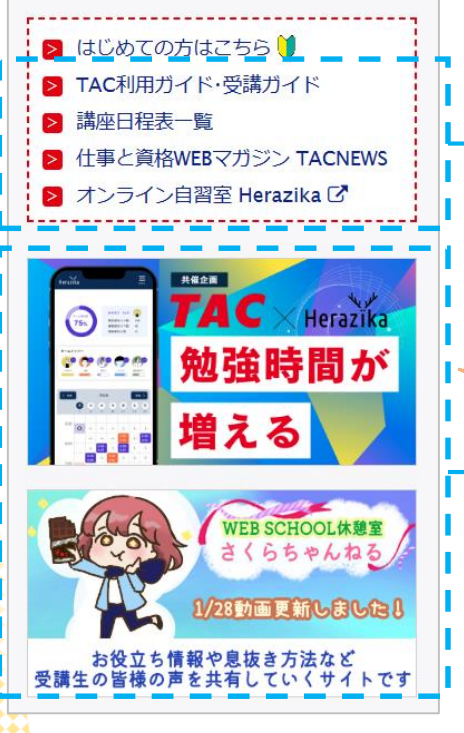

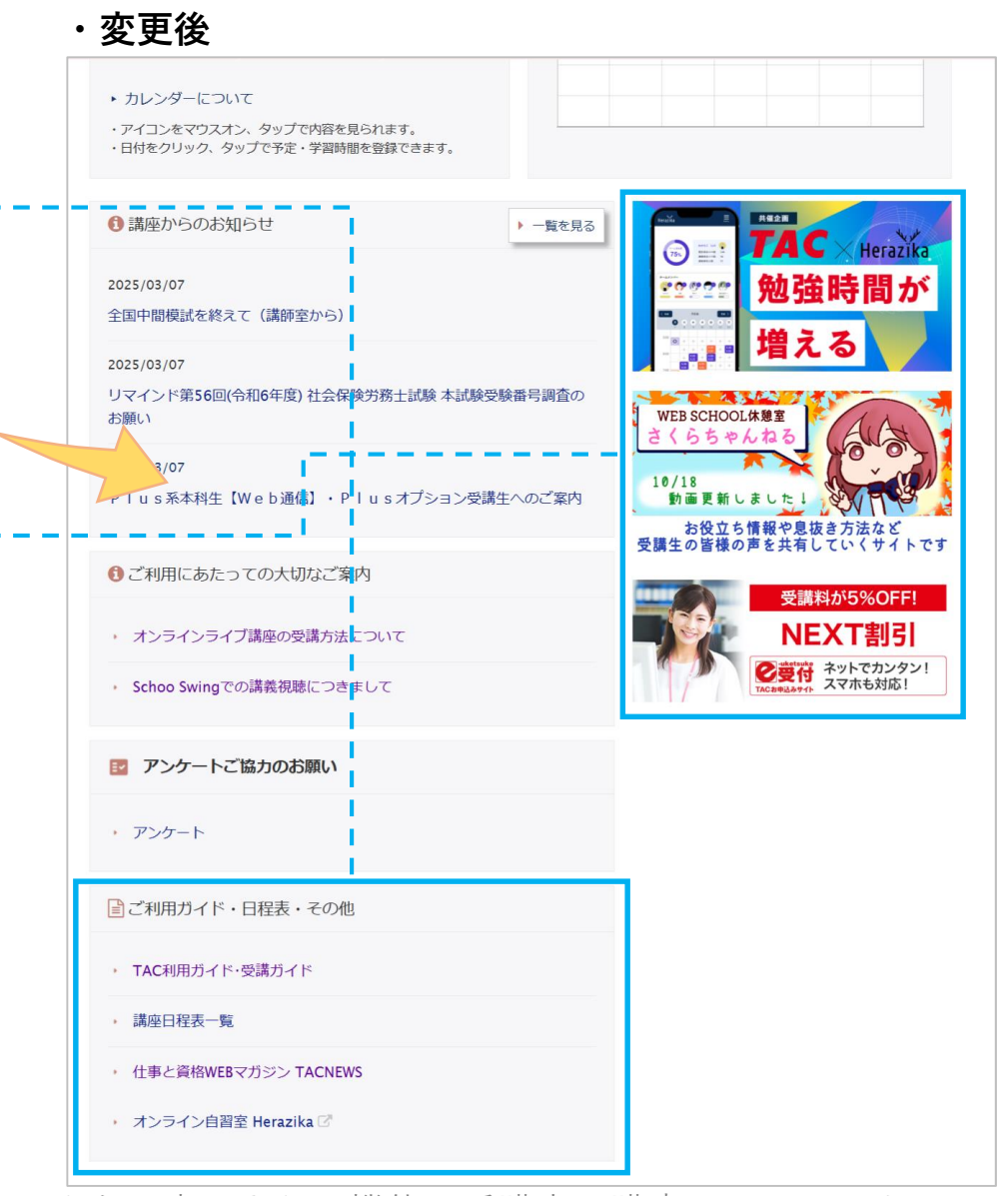

・左側上部にあった各種リンクやバ ナーは、画面下部に配置しました。

# 1.トップページデザインの変更点 ■ TACからのお知らせ

・変更前 ・変更後 TACからのお知らせ ▶ 一覧を見る お知らせ 2025/02/05 天候不良による対応等について INE W!1 通信講座を受講されている方へ  $\mathbf{M}$ 天候不良の影響により、荷物(教材) のお届けが遅れる可能性がございま 教材発送状況 初めての方 す。 大変ご迷惑をおかけいたしますが、ご 理解を賜りますようお願い申し上げま す。 ※配達状況の確認方法は、<FAQペー ジ> をご参照ください。 ※日本郵便(郵便局)の運行状況は、 続きを見る > 2025/01/15 ★おトクな特別キャンペーン★ 電子 マネー¥2,000分プレゼント実施中! WEB SCHOOLにご登録いただいてい TACからのお知らせ る方限定のキャンペーンです。 ぜひ、ご家族・ご友人をご紹介くださ W! 2024/12/26 キャンペーン お知らせ 電子マネー2,000円分プレゼント! 期 > 2024/12/19 校舎レイアウト変更のご案内(渋谷 間限定のためお早めにご利用くださ 校) 2024/12/19現在 い! 渋谷校は2025年3月1日(土)からレ イアウト変更させていただくことに なりました。 あ 2024/12/15 お知らせ 詳細は『渋谷校レイアウト変更のご案 内』をご確認ください。 今後とも何卒、よろしくお願い申し上 Webトレーニング機能追加のお知らせ げます。 >渋谷校レイアウト変更のご案内 リ 一覧を見る ンク先:https://www.tac-school.c o.jp/tacma 続きを見る >

・左側にあった「TACからのお知らせ」はベルマークにして 画面上部に配置しました。

・未読のお知らせがあると赤丸マークがつきます。一度ク リックしてトップに表示されているタイトルを確認すると、 赤丸マークが消えます。

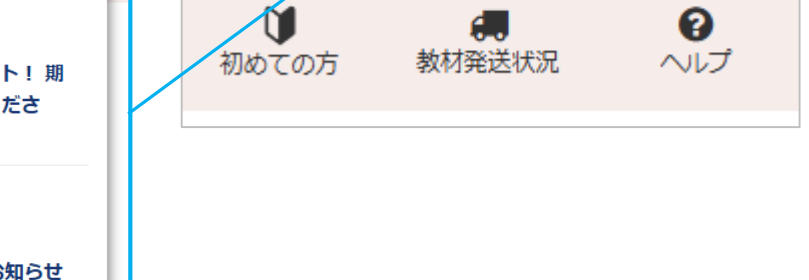

0

ヘルプ

# 1.トップページデザインの変更点 ■講座からのお知らせ

| ・変更前                                                                                                    | ・変更後                                                                                                   |                                                           |  |
|----------------------------------------------------------------------------------------------------|----------------------------------------------------------------------------------------------------|-----------------------------------------------------------|--|
| 講座からのお知らせ ▶ ー 驚を見る                                                                                        | 24 25 26 27 28 29 30                                                                                   | ・左側にあった「講座から                                              |  |
| > 2025/01/06<br>新リース会計基準に係る改正講義につ<br>きまして                                                                 | 31       1       2       3       4       5       6                                                     | ダー」「学習時間集計」の<br>下に配置しました。                                 |  |
| > 2024/12/12<br>本科生(分割後期)お申込みにつきまし<br>て                                                                   | <ul> <li>カレンダーについて</li> <li>・アイコンをマウスオン、タップで内容を見られます。</li> <li>・日付をクリック、タップで予定・学習時間を登録できます。</li> </ul> |                                                           |  |
| > 2024/11/19<br>財務会計論【計算】トレーニング解説<br>講義について                                                               | ③ 講座からのお知らせ                                                                                            |                                                           |  |
| <ul> <li>&gt; 2024/10/01 [2026年目標] 成績発表につきまし て</li> <li>&gt; 2024/05/23 [New!] 会計土講座 新日程表のご 案内</li> </ul> | 2025/03/07         全国中間模試を終えて (講師室から)                                                                  |                                                           |  |
|                                                                                                    | 2025/03/07<br>リマインド第56回(令和6年度)社会保険労務土試験本試験受験番号調査の                                                      |                                                           |  |
| > 2024/04/22<br>公式LINE運用開始のお知らせ                                                                           | お願い WEB SCHOOL体憩室<br>さくらちゃんねる                                                                          |                                                           |  |
| > 2024/04/22<br>受講生専用ページをご活用ください!                                                                         | 2025/03/07<br>Plus系本科生【Web通信】・Plusオプション受講生へのご案内<br>お役立ち情報や息抜き方法など                                      | Plusオプション受講生へのご案内<br>10/18<br>動画更新しました!<br>お役立ち情報や息抜き方法など |  |
| > 2024/01/30<br>教材の受取方法・教材データにつきま<br>して                                                                   | ご利用にあたっての大切なご案内     受講生の皆様の声を共有していくサイトです     受講生が15%OFF!                                               |                                                           |  |
|                                                                                                    | ・ オンラインライブ講座の受講方法について NEXT割引                                                                           |                                                           |  |

# 1.トップページデザインの変更点 ■講座からのお知らせ一覧

| <ul> <li>▲ トップ &gt; 調座からのお知らせ一覧</li> <li>講座からのお知らせ一覧</li> </ul>                                                                                                    | ▶ 級り込む                      | ・お知らせ一覧では、タブを切り替えることで、表示タブに<br>対応したお知らせが表示されます。                                                                                                    |  |
|----------------------------------------------------------------------------------------------------|-----------------------------|----------------------------------------------------------------------------------------------------|--|
| すべて     お知らせ     教材関連       2025/02/05     お知らせ       > 『受験生応援サイト』のご案内(本試験関連イベントを掲載中)       2025/02/05     お知らせ       講師メッセージ       > 全国中間模試を終えて(講師室から)       2025/02/05     お知らせ                             |                             | <ul> <li>・右上に「絞り込む」のメニューが表示されている場合には、<br/>さらに表示させるお知らせの条件を絞りこむことが可能です。</li> <li>メニューの有無や絞り込み内容は講座・コースによって異なります。</li> <li>・絞り込みをするとログイン中は別ページに遷移しても絞り込んだままとなり、ログアウトすると絞り込みが解除されます。</li> </ul> |  |
| リマインド第56回(令和6年度) 社会保険労務士試験本試験受験番号調査のお願い                                                                                                    |                             | одан х ра                                                                                                    |  |
| 2025/02/05       教材関連       通信         > P   u s 系本科生【W e b 通信】・P   u s オプション受講生へのご案内                                                                                                    | ディ <b>ア情報</b>               |                                                                                                    |  |
| 2025/02/05 お知らせ<br>2025/02/05 お知らせ<br>2025/02/05 お知らせ<br>2025/02/05 お知らせ<br>2025/02/05 お知らせ<br>2025/02/05 お知らせ<br>2025/02/05 お知らせ<br>2025/02/05 お知らせ<br>2025/02/05 お知らせ<br>2025/02/05 お知らせ<br>2025/02/05 お知らせ | <b>の他の情報</b><br><sup></sup> |                                                                                                    |  |
| 2025/02/05 教材関連 通学 125<br>> 教材納品のご連絡 (2024.5.19)                                                                                                    | <b>絞り</b> 辺                 |                                                                                                    |  |
|                                                                                                    |                             |                                                                                                    |  |
|                                                                                                    |                             |                                                                                                    |  |

# 1.トップページデザインの変更点 ■メンタリングメッセージ

、赤田悠

### ・変更前

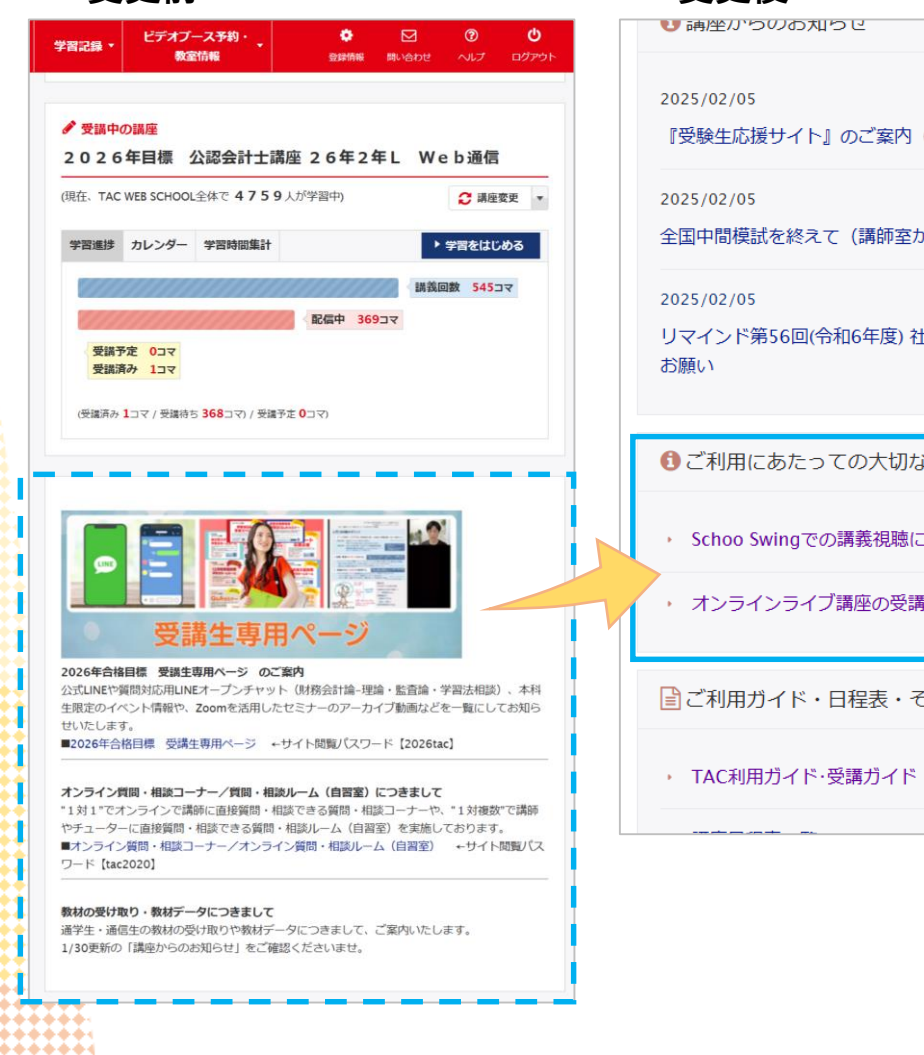

| ・友丈仮                                                                                                    |                                                            |                                                                                              |
|----------------------------------------------------------------------------------------------------|------------------------------------------------------------|----------------------------------------------------------------------------------------------|
| <ul> <li>● 調座からのの知らせ</li> <li>● 秋9込む</li> <li>2025/02/05</li> <li>『受験生応援サイト』のご案内(本試験関連イベントを掲載中)</li> <li>2025/02/05</li> <li>全国中間模試を終えて(講師室から)</li> <li>2025/02/05</li> <li>リマインド第56回(令和6年度)社会保険労務士試験本試験受験番号調査の<br/>お願い</li> </ul> |                                                            | ・学習進捗下のお知らせエリアは、講座からの知らせの下に「ご利用にあたっての大切なご案内」として配置しました。<br>・タイトルごとにお知らせがモーダル表示され形に変更となっております。 |
| <ul> <li>ご利用にあたっての大切なご案内</li> <li>Schoo Swingでの講義視聴につきまして</li> <li>オンラインライブ講座の受講方法について</li> </ul>                                                                                                    |                                                            |                                                                                              |
| <ul> <li>ご利用ガイド・日程表・その他</li> <li>TAC利用ガイド・受講ガイド</li> </ul>                                                                                                    | リマインド<br>お願い<br>3 ご利<br>・ Schc<br>・ オン<br>こ<br>ブ利<br>・ TAC | <ul> <li>第56回(令和6年度) 社会保険労務士試験本試験受験音号調査の</li></ul>                                           |
|                                                                                                    | ・ オンラ-                                                     | 11、 A                                                                                        |

# 2.動画プレイヤーデザインの変更点 ■全体像

|時間

0:55:47

0:35:02

### ・変更前

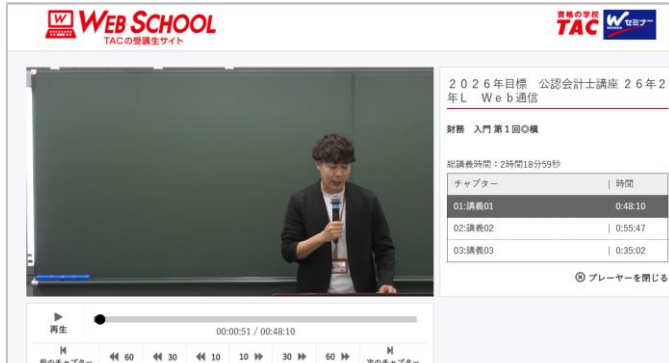

画生速度の変更 (課題01:00:00: X 全面面 ロフルウィンドウ

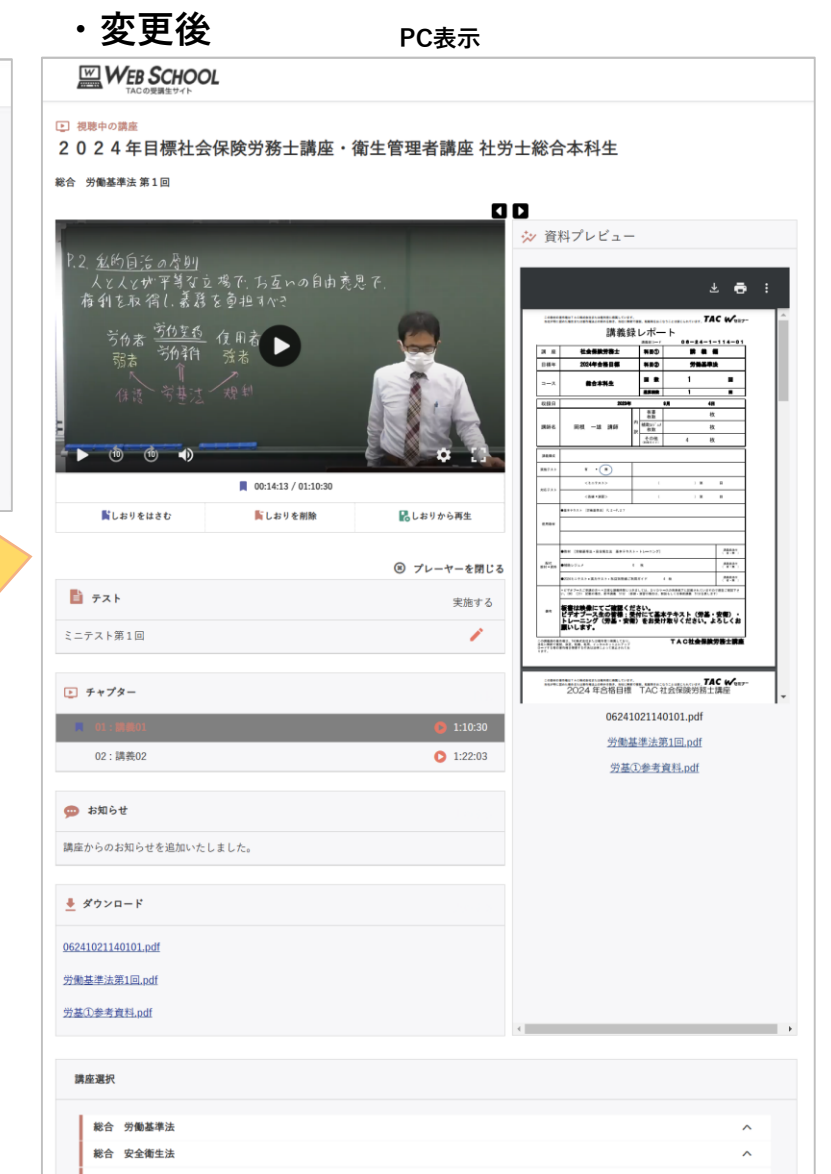

スマホ表示 WEB SCHOOL 2024年目標社会保険労務士講座 衛生管理者講座 社労十総合本科 総合 労働基準法第1回 1 00:56:49 / 01:22:03 SLAD QUAD B TZh 2876 ミニテスト第1回 F+79-R 01:38801 0 1:10:30 資料プレビュー The Partie of the 分散基率法第1回.odf 何其目を見得到の日 標試の試験会場登録の受付を開始しました マイベージトップの「線球受験発展」とり手続きくが 課意からのお知らせを追加いたしました # #920-F 06241021140101 off 10 回南市市(IIII) ・調査一覧に開る 10.021 総合 労働基準法 総合 安全衛生法 総合 果力テスト1 総合 劳芙保养法 総合 実力テスト2

### ・動画操作に関する標準 機能を動画画面内におさ めました。

・チャプターは動画プレ イヤーの下部に配置し、 追加で講義録などの資料 やお知らせを表示するエ リアを設けました。

・画面下部に次の動画を 見れるよう講義の一覧を 配置しました。

## 2.動画プレイヤーデザインの変更点 ■操作機能

・変更前

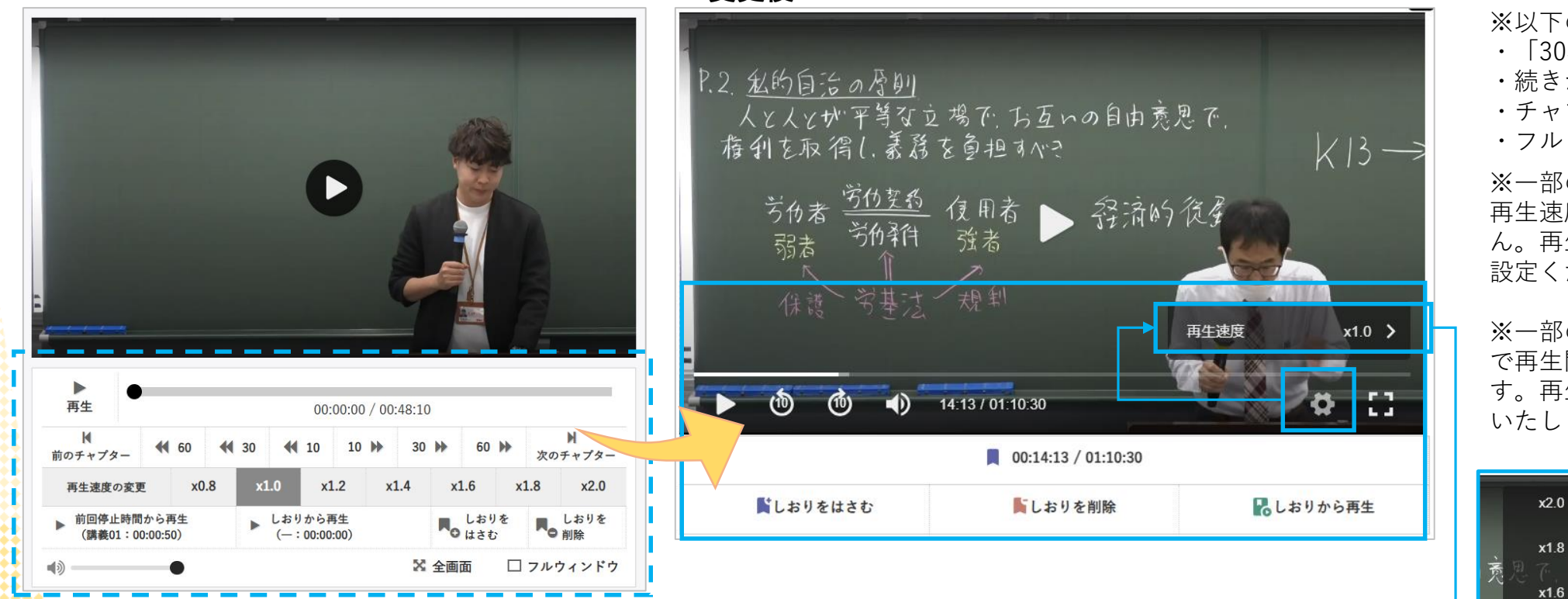

・変更後

※以下の機能が廃止となっております。 ・「30秒」「60秒」進む/戻るボタン ・続きから再生のボタン ・チャプターを進む/戻るボタン ・フルウィンドウボタン

※一部の端末では、全画面表示の際、 再生速度の変更をすることができません。再生速度の変更は通常表示の際に 設定ください。

※一部の端末では、再生速度が1.6倍速 で再生開始してしまうことがございま す。再生速度の変更より調整をお願い いたします。

x1.2

x0.8

V x1.0

一般的な動画視聴サイトと同様に、動画プレイヤーに関する機能は動画の画面内に設置され ています。 画面中央に「再生/一時停止」アイコンがあります。 また、画面下部に、左から「10秒進む/10秒戻る」、「音量調整」「再生速度変更」、「全

画面表示」の各アイコンがあります。「しおり機能」、「チャプター選択」は画面外に設置 されています。

# 2.動画プレイヤーデザインの変更点 ■新機能:PDF、お知らせ表示

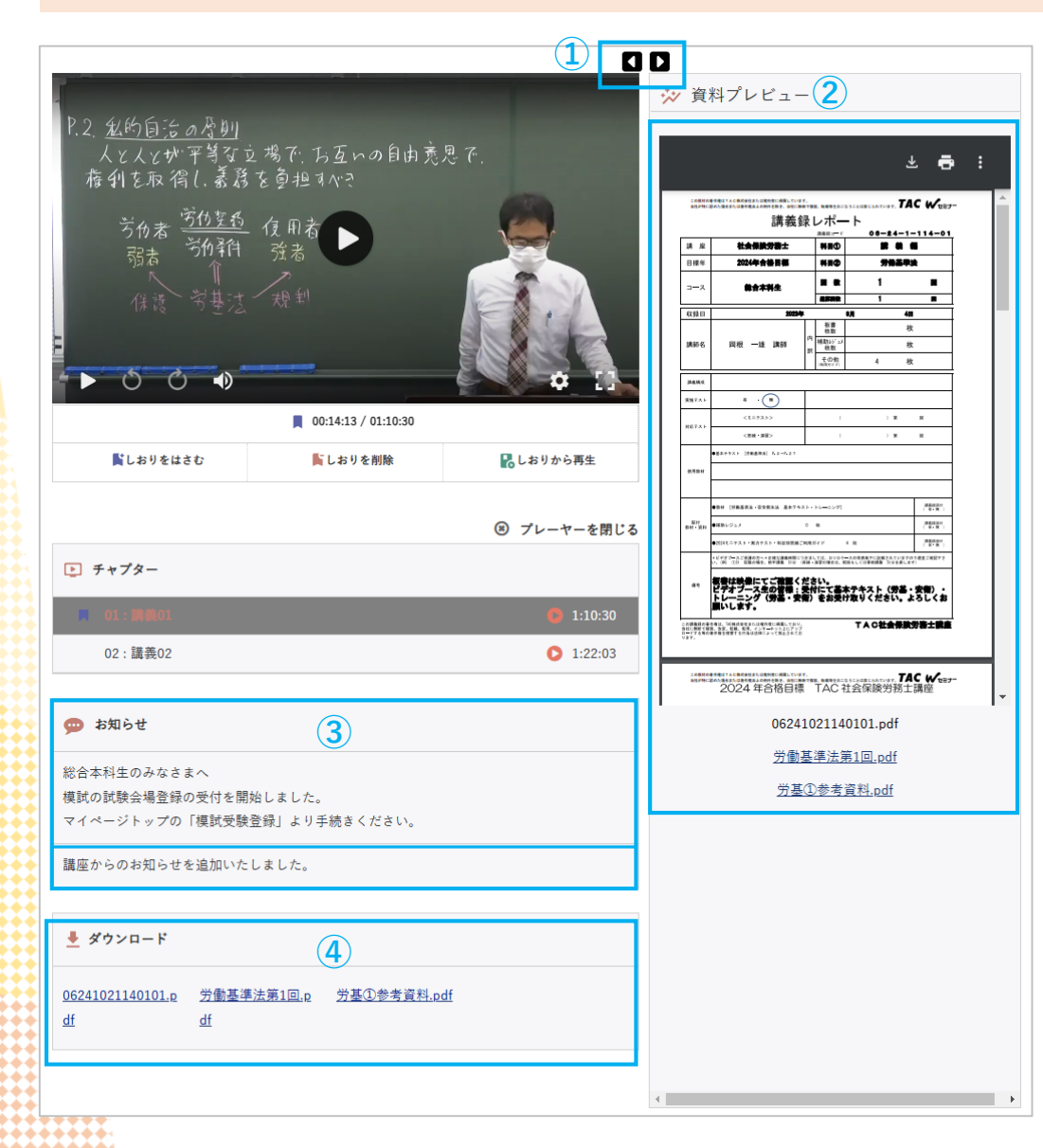

動画プレイヤー右側に各種資料PDF、チャプター下部にお知らせが 表示されるようになりました。

#### (1)

動画とPDFの表示サイズを切り替えことができます。 動画:PDFの横幅の表示比率を7:3を基準として、3:7や9:1に変 更可能です。

### 2

表示されるPDFは講義録もしくは先行配信資料があれば、そのデー タが表示されます。ファイル名をクリックすると、表示が切り替え 可能です。**講義録やその他PDFがない場合、この領域には何も表示** されません。

#### 3

講義によってお知らせが表示されることがあります。お知らせがない場合、この領域には何も表示されません。

#### (4)

PDFのダウンロードリンクです。講義録などがない場合、リンクは 表示されません。